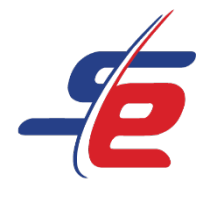

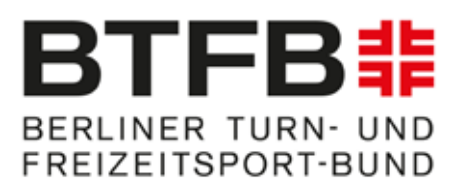

# Anleitung für E-Referees

# Registrierung als E-Referee

## Webseite aufrufen

1. <u>https://www.sportdata.org/gymnastics/</u> aufrufen

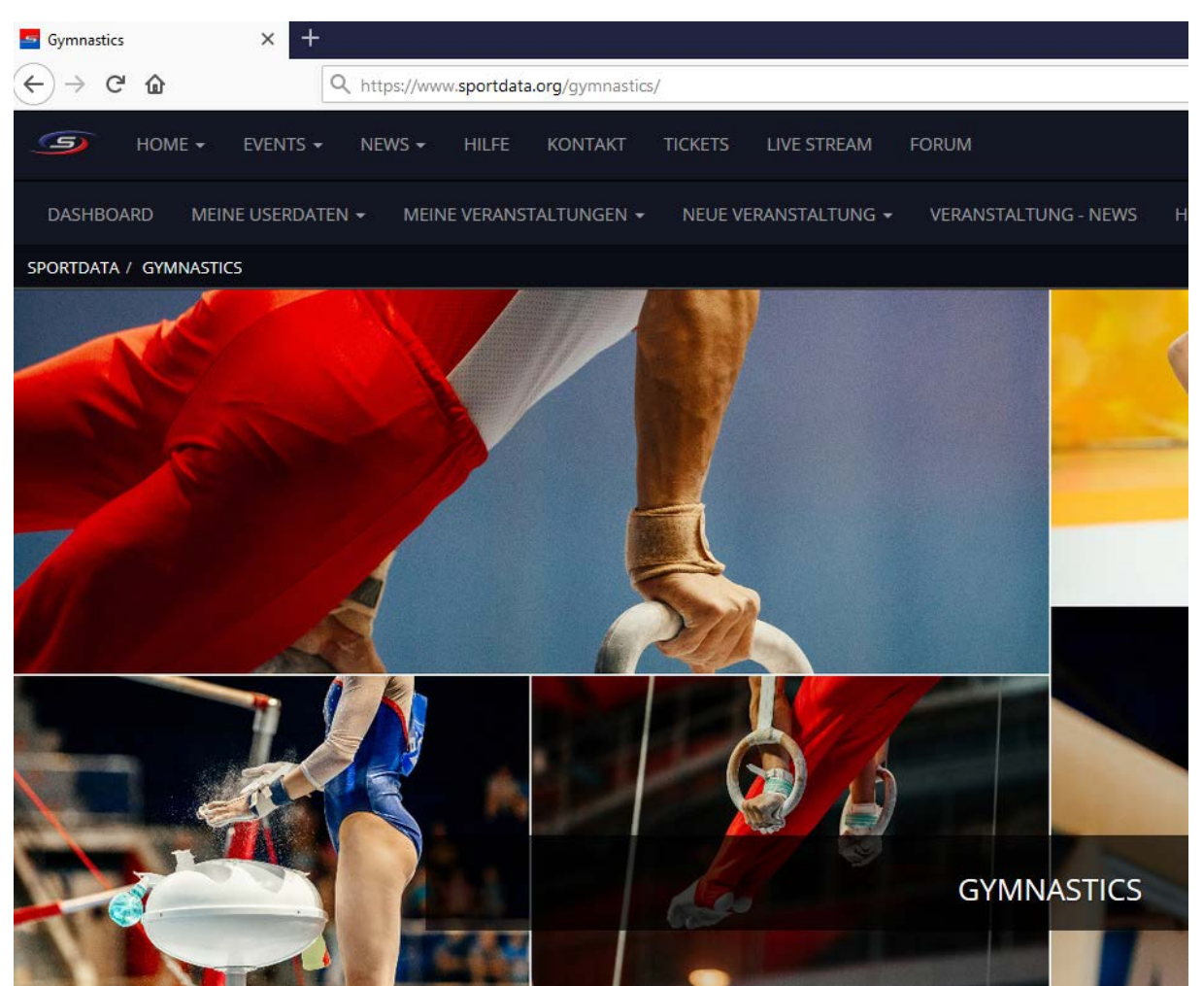

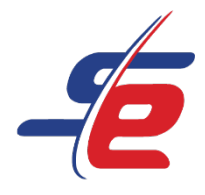

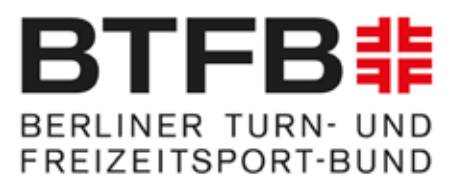

#### Neuen Account anlegen

- 1. auf den Button "ANMELDEN" in der rechten, oberen Ecke des Bildschirms klicken
- 2. auf das Feldes "REGISTER AS E-REFEREE" klicken, um einen neuen Account anzulegen

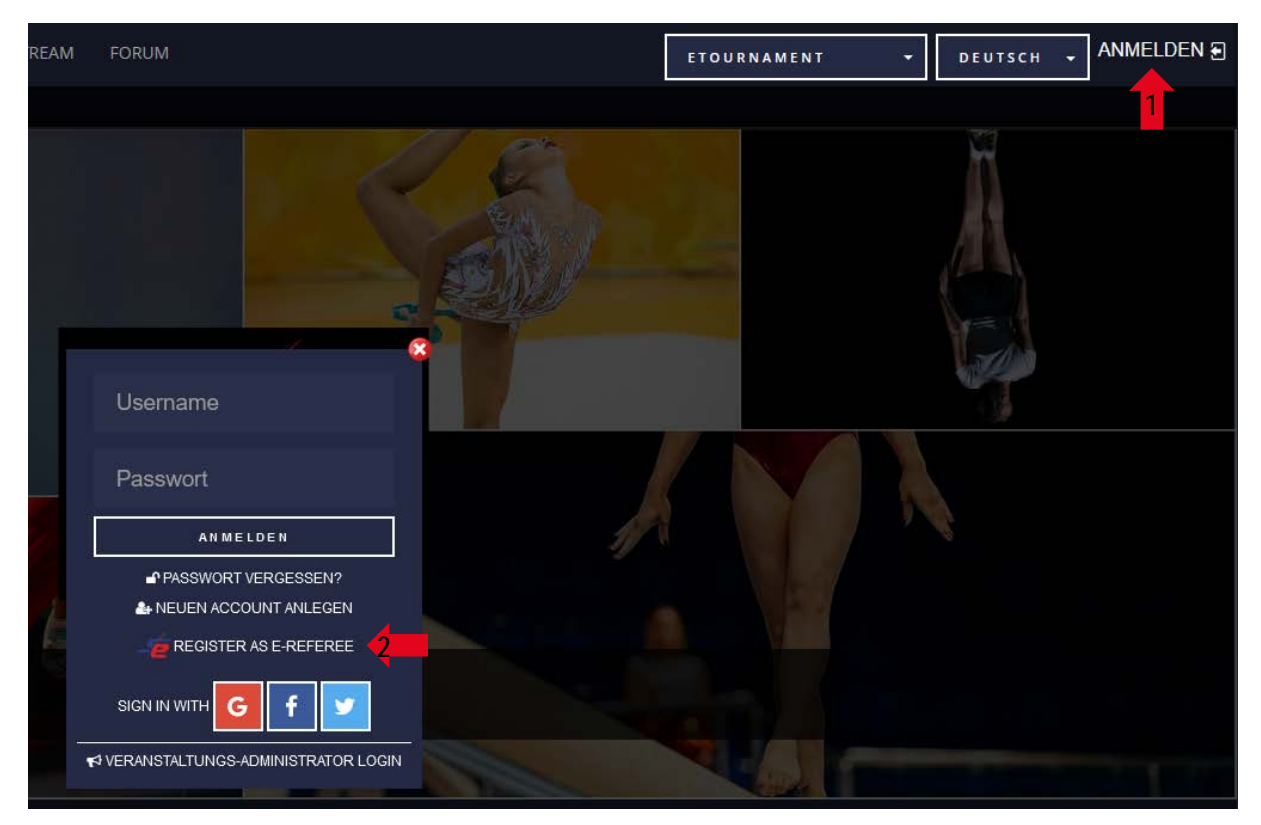

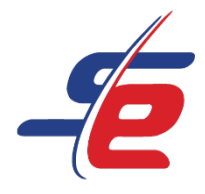

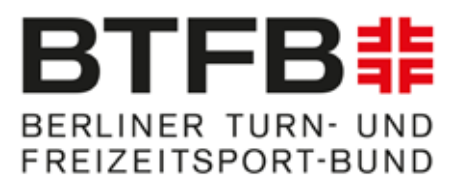

### Daten eingeben

1. alle erforderlichen Kontaktdatenfelder ausfüllen

| REGISTRATOR ANLEGEN/BEARBEITEN                                                                                                    |                                          |                                   |  |
|----------------------------------------------------------------------------------------------------|------------------------------------------|-----------------------------------|--|
|                                                                                                    |                                          |                                   |  |
|                                                                                                    |                                          |                                   |  |
| 🛛 🚝 Registe                                                                                                    | er as E-Referee                          |                                   |  |
|                                                                                                    |                                          |                                   |  |
| Sie möchten als Turnierteiln                                                                                                    | ehmer die Onlinenennung nutzen und verfü | zen noch über kein Benutzerkonto? |  |
| Nutzen Sie die Möglichkeit alle Vorgänge rund um Ihre Nennungen online abzuwickeln. Nach Ihrer Registrierung können Sie schnell und unkompliziert online nennen. |                                          |                                   |  |
| Mit einem * gekennzeichnete Felder müssen ausgefüllt werden.                                                                                                    |                                          |                                   |  |
| Ŭ                                                                                                    | , i i i i i i i i i i i i i i i i i i i  |                                   |  |
|                                                                                                    |                                          |                                   |  |
|                                                                                                    |                                          |                                   |  |
| Username*                                                                                                    |                                          |                                   |  |
|                                                                                                    |                                          |                                   |  |
| Passwort*                                                                                                    |                                          |                                   |  |
|                                                                                                    |                                          |                                   |  |
|                                                                                                    |                                          |                                   |  |
| Passwort bestätigen*                                                                                                    |                                          |                                   |  |
|                                                                                                    |                                          |                                   |  |
|                                                                                                    |                                          |                                   |  |
| Titel                                                                                                    |                                          |                                   |  |
|                                                                                                    |                                          |                                   |  |
|                                                                                                    |                                          |                                   |  |
| Vorname*                                                                                                    |                                          |                                   |  |
|                                                                                                    |                                          |                                   |  |
| Nachname*                                                                                                    |                                          |                                   |  |
|                                                                                                    |                                          |                                   |  |
|                                                                                                    |                                          |                                   |  |

- 2. Sicherheitsprüfung bestätigen
- 3. AGB und Datenschutzerklärung bestätigen
- Auf "ABSCHICKEN" klicken Achtung: Nach erfolgreicher Registrierung muss der Account bestätigt werden. Der Bestätigungslink wird per E-Mail versendet!

| Geben Sie das Erge | Ich bin kein Roboter.<br>reCAPTCHA<br>Datenschutzerklärung - Nutsungabedingungen                                                                                  |
|--------------------|----------------------------------------------------------------------------------------------------|
| <b>—</b> 3         | Hiermit erkenne ich die allgemeinen Geschäftsbedingungen (AGB) an und willige in die Verarbeitung meiner personenbezogenen Daten gem.<br>atenschutzerklärung ein. |
|                    |                                                                                                    |
|                    |                                                                                                    |